## PERL-FTP Installation for Callisto

- A. PERL-FTP is a script written by Christian Monstein to replace FTP-WatchDog as the FTP client for uploading Callisto data to FHNW. New versions of FTP-WatchDog are no longer free plus FTP-WatchDog fails if the data folder reaches a certain (but unknown) size limit.
- B. PERL-FTP does the following:
  - Check the Callisto data directory for FITS files
  - If a new FITS file is available, copy it to the FTP-server at FHNW
  - Move the new FITS file to a predetermined location for backup such as another Windows folder, another drive on the same PC, a mapped drive, USB-stick, or USB-disk
  - Wait a predetermined time and repeat the whole process
- C. Steps needed:
  - 1. Install ActivePERL (PERL5 or higher) on your Windows-PC from <u>http://www.ActiveState.com</u> or <u>http://www.activestate.com/activeperl</u>
  - Open the Windows console (command line interface) with Start - Run - cmd.exe
  - 3. Type perl –v to confirm that PERL is running (image right)
  - Create new folders for the Perl script and Callisto data Backup location, for example, C:\Callisto\Perl and C:\Callisto\Backup

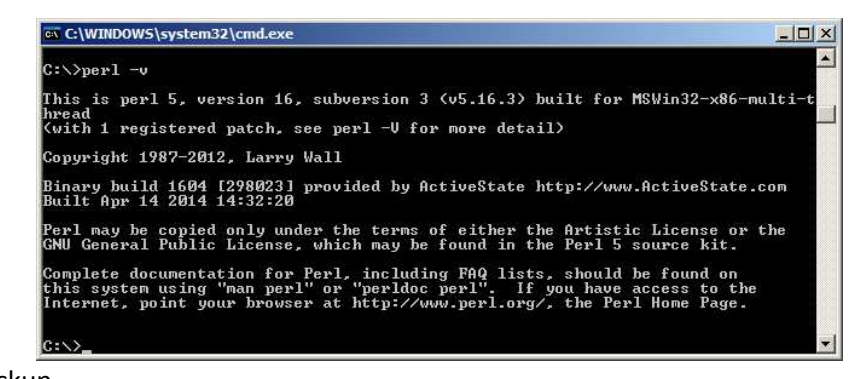

5. Download PERL-FTP from http://www.e-callisto.org/Software/perl-ftp.zip

- 6. Unzip perl-ftp.zip into the new Perl folder created above, for example, C:\Callisto\Perl
- 7. Use a text editor such as NotePad to edit the file tst.pl. Go to the new Perl folder, right-click tst.pl and select Open with Notepad or Choose program... and select your text editor. Change my \$sourcePath and my \$DestinationPath to your configuration. For example, if your Callisto data and backup folders are C:\Callisto\Data and C:\Callisto\Backup, then:

```
my $SourcePath = "C:/Callisto/Data";
my $DestinationPath = "C:/Callisto/Backup";
```

Note: The source and destination paths must use forward-slash / as shown; do not use backward-slash \

Edit \$filename and replace the text HB9SCT with your instrument name. This is the [instrument] parameter in your Callisto configuration file, callisto.cfg. For example, if [instrument]=ALASKA, then if (\$filename =~ /^ALASKA\_(\d\d\d\(\d\d)(\d\d)\_.\*\.fit?\$/)

9. Optionally edit **\$timedelay** to desired time in seconds. The script checks for a new file using this time interval. The default is 20 seconds, but to change to 60 seconds, then

## my \$timedelay = 60;

10. Obtain the FTP server password by email inquiry to Christian Monstein at ETH Zurich, monstein@astro.phys.ethz.ch. Replace the word "password" in the line below with the value received,

## \$ftp->login("solarradio","password") or die "Cannot login ", \$ftp->message;

- 11. Save tst.pl
- Either start the application in a console window by typing: perl -w tst.pl or double click the batch file do.bat
- 13. When the script is running successfully, the console will look similar to the image right.
- To ensure the Perl script is automatically run when the PC is rebooted, put a copy of the do.bat file in the Windows Startup folder
- 15. The PERL application can be ended by pressing Ctrl^C in the console (command line) window or with Windows Task Manager as shown right. Select perl.exe and then click on the End Process button at bottom-right.

| a C:\WINDOWS\system32\cmd.exe                                                                                         |
|----------------------------------------------------------------------------------------------------|
|                                                                                                    |
| ::\CALLISTO118\Perl-FTP>perl -w tst.pl                                                                                |
| Course: C:/CALLISTO118/Data/ALASKA 20140605 001657 00 fit -> FTP-server conied                                        |
| J:/CallistoDataArchives/2014/06/05                                                                                    |
| Cource: C:/CALLIST0118/Data/ALASKA_20140605_003157_00.fit -> FTP-server copied.                                       |
| J:/CallistoDataArchives/2014/06/05                                                                                    |
| Cource: C:/CALLIST0118/Data/ALASKA_20140605_004657_00.fit -> FTP-server copied.                                       |
| J:/CallistoDataArchives/2014/06/05                                                                                    |
| Cource: C:/CALLISTOI18/Data/ALASKA_20140605_010157_00.fit -> FTP-server copied.                                       |
|                                                                                                    |
| Urce: LicothListofic/Data/HLHSH_20140605_01165/_00.rit =/ rir-server copied.                                          |
| ourses: C:/Colligentites/2014/00/03                                                                                   |
| J:/CallistonataArchives/2014/06/05                                                                                    |
| Cource: C:/CALLISTO118/Data/ALASKA 20140605 014657 00.fit -> FTP-server copied.                                       |
| J:/CallistoDataArchives/2014/06/05                                                                                    |
| Cource: C:/CALLIST0118/Data/ALASKA_20140605_020157_00.fit -> FTP-server copied.                                       |
| J:/CallistoDataArchives/2014/06/05                                                                                    |
| Cource: C:/CALLISTO118/Data/ALASKA_20140605_021657_00.fit -> FTP-server copied.                                       |
| J:/CallistoDataArchives/2014/06/05                                                                                    |
| Source: C:/CHLLISIOII8/Data/HLHSKH_20140605_023157_00.fit -> FIP-server copied.                                       |
| J-/CallistopatanFCn1005/2014/06/05<br>Caunaa C-/CallistopatanFCn1000/20140/06/05 024(57 00 fit -) FTD-converse conied |
| I:/Callistonata0vebues/2014/06/05                                                                                     |
|                                                                                                    |

| Applications Processes Performance Networking Users |               |            |
|-----------------------------------------------------|---------------|------------|
| Image Name                                          | User Name     | CPU I A    |
| iviRegMgr.exe                                       | SYSTEM        | 00         |
| jqs.exe                                             | SYSTEM        | 00         |
| jusched.exe                                         | Whitham Reeve | 00         |
| LPMGR.EXE                                           | Whitham Reeve | 00         |
| LPMLCHK.EXE                                         | Whitham Reeve | 00         |
| Isass.exe                                           | SYSTEM        | 00         |
| MCPLaunch.exe                                       | Whitham Reeve | 00 ,       |
| MDM.EXE                                             | SYSTEM        | 00         |
| MOM.exe                                             | Whitham Reeve | 00         |
| PELMICED.EXE                                        | Whitham Reeve | 00         |
| perl.exe                                            | Whitham Reeve | 00         |
| picpick.exe                                         | Whitham Reeve | 00         |
| RichVideo.exe                                       | SYSTEM        | 00         |
| rundli32.exe                                        | Whitham Reeve | 00         |
| rundli32.exe                                        | Whitham Reeve | 00         |
| ScanToPCActivationApp.exe                           | Whitham Reeve | 00         |
| schedhlp.exe                                        | Whitham Reeve | 00         |
| schedul2.exe                                        | SYSTEM        | 00 💌       |
| <b> </b> •                                          |               | ×          |
| Show processes from all users                       | E             | nd Process |

## **Document information**

Author: Whitham D. Reeve

- Copyright: © 2014 W. Reeve
- Revision: 0.0 (Original draft based on C. Monstein information, 03 Jun 2014)
  - 0.1 (Corrections per C. Monstein, 03 Jun 2014)
  - 0.2 (Added screenshots, link to PERL-FTP, added password, 13 Jun 2014)